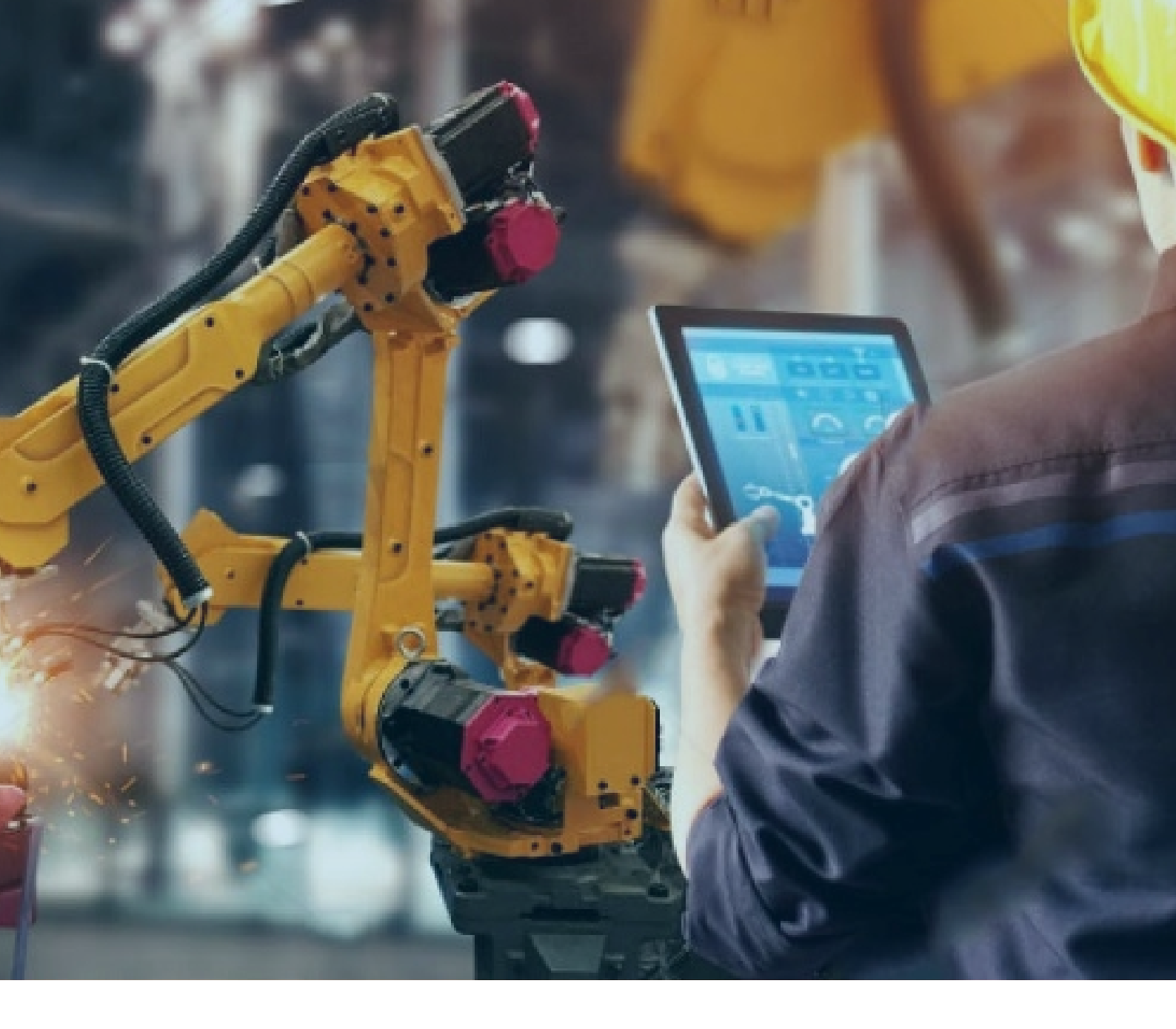

# Historian8.0 安装

北京东方鼎晨科技有限公司

2020年5月26日

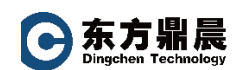

| E | 큤 |
|---|---|
|   |   |

| 1. | 安装前准备               | . 1 |
|----|---------------------|-----|
| 2. | 安装 Historian Server | 1   |
| 3. | 采集器安装               | 6   |
| 4. | Client Tools 安装     | 12  |

# 1. 安装前准备

- 1) Historian Server :
  - Microsoft® Windows® Server 2016 (64-bit)
  - Microsoft
     Windows
     Server 2012 R2 (64-bit)
  - Microsoft® Windows® Server 2008 R2 SP2 (64-bit)
  - Microsoft® Windows® 10 (64-bit)
  - Microsoft® Windows® 8.1 Professional (64-bit)
  - Microsoft® Windows® 7 Professional (64-bit)
  - Microsoft®.NET Framework 3.5
- 注意: Historian Server 仅支持 64 位系统
- 2) Microsoft®.NET Framework 4.5.1

安装.NET Framework 4.5.1 是 Historian 安装的前提条件,可以手动下载进行安装。

- 3) Microsoft<sup>®</sup> Excel<sup>®</sup> Historian Excel Add-In 适用下面的版本:
  - Microsoft® Excel® 2007 (32 bit only)
  - Microsoft® Excel® 2010 (32 & 64 bit)
  - Microsoft® Excel® 2013 (32 & 64 bit)
  - Microsoft® Excel® 2016 (32 & 64 bit)
  - Microsoft® Excel® 2019 (32 & 64 bit)

# 2. 安装 Historian Server

选择安装界面中 Install Historian 项

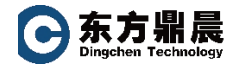

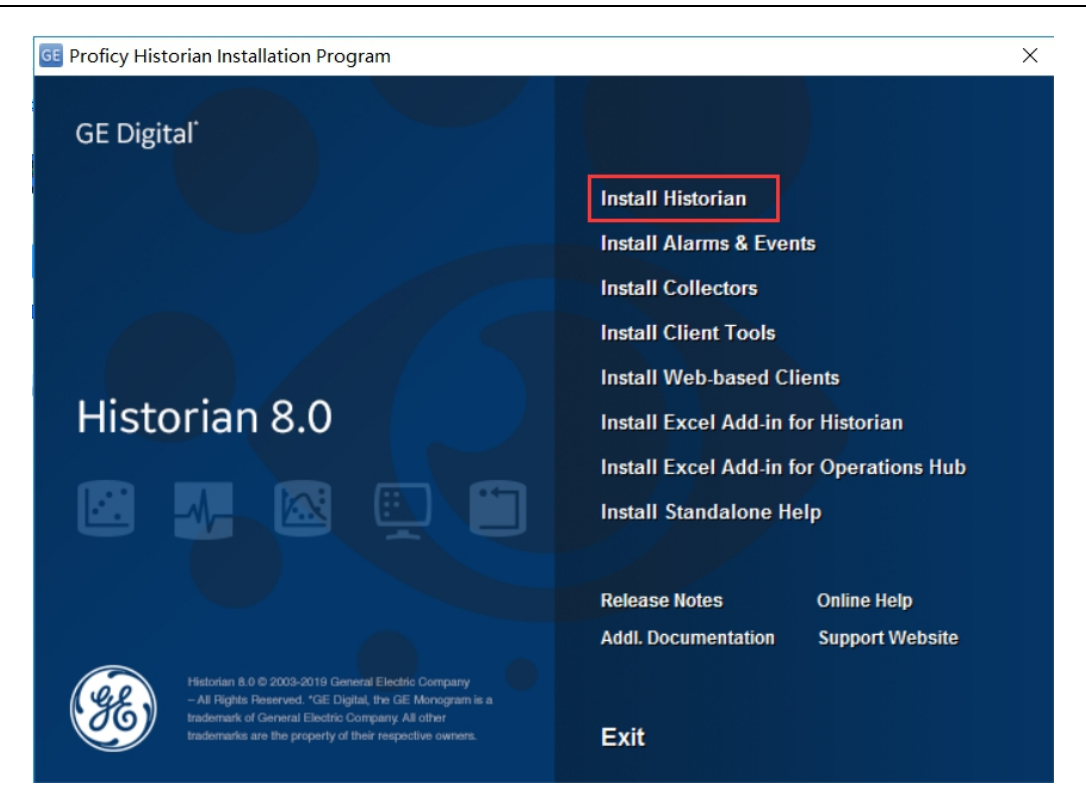

#### 点击 Next

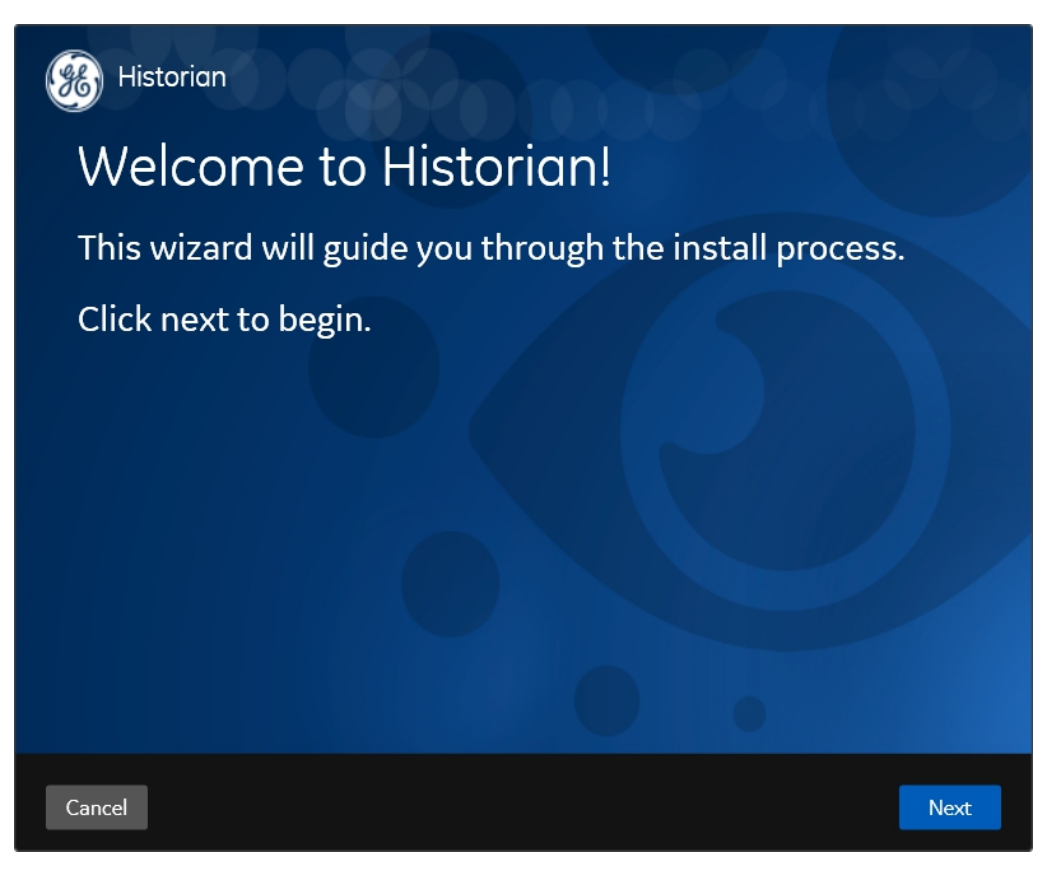

勾选 Accept , 并点击 Next

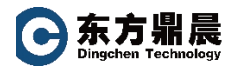

| GE DIGITAL G<br>The license or<br>providing this<br>referred to he                                                                                                    | NERAL TERMS AND CONDITIONS<br>provision of the GE products and s<br>proposal or quote is expressly con<br>ein. Any authorization by Custom              | services ("GE Offerings") b<br>ditioned upon the terms a<br>er to furnish the GE Offeri              | y the GE Digital business ("GE<br>and conditions contained or<br>ngs or order placed by Custon      | ")<br>ner |
|----------------------------------------------------------------------------------------------------|----------------------------------------------------------------------------------------------------|----------------------------------------------------------------------------------------------------|----------------------------------------------------------------------------------------------------|-----------|
| for GE Offerin<br>1. DEF<br>The capitalize<br>the singular singular sing | s will constitute acceptance of the<br>NITIONS<br>I terms used in this Agreement sh<br>all also include the plural and vice                             | ese terms and conditions.<br>all have the meaning give                                               | n to them below. Words impa                                                                         | rting     |
| referred to he<br>mean the bod<br>mean, collection                                                                                                    | ein as a "Party" and together as "P<br>of the text that follows and all ap<br>rely, these General Terms and Con                                         | Parties." The term "General<br>pendices included therein<br>iditions and any Order iss               | I Terms and Conditions" shall<br>. The term "Agreement" shall<br>uing from the attached quote       | or        |
| 1.1. "Acc<br>1.2. "Affi<br>common cont<br>the voting sha                                                                                                    | eptable Use Policy" is defined in A<br>iate" means, with respect to a Par<br>ol with such Party, where control<br>res of the subject entity or the rig! | ppendix A.<br>ty, an entity that controls<br>means ownership, directl<br>nt to appoint a majority of | , is controlled by, or is under<br>y or indirectly, of 50% or more<br>the board of directors of the | of        |
| Subject entity<br>1.3. "Cha<br>1.4. "Co                                                                                                    | nge Order" is defined in Section 6.<br>fidential Information" of a Party m                                                                              | 1.<br>neans all of that Party's in                                                                   | formation and documentation                                                                         | n ,       |
|                                                                                                    |                                                                                                    |                                                                                                    |                                                                                                    | Accep     |

## 选择可用的盘符,点击Next

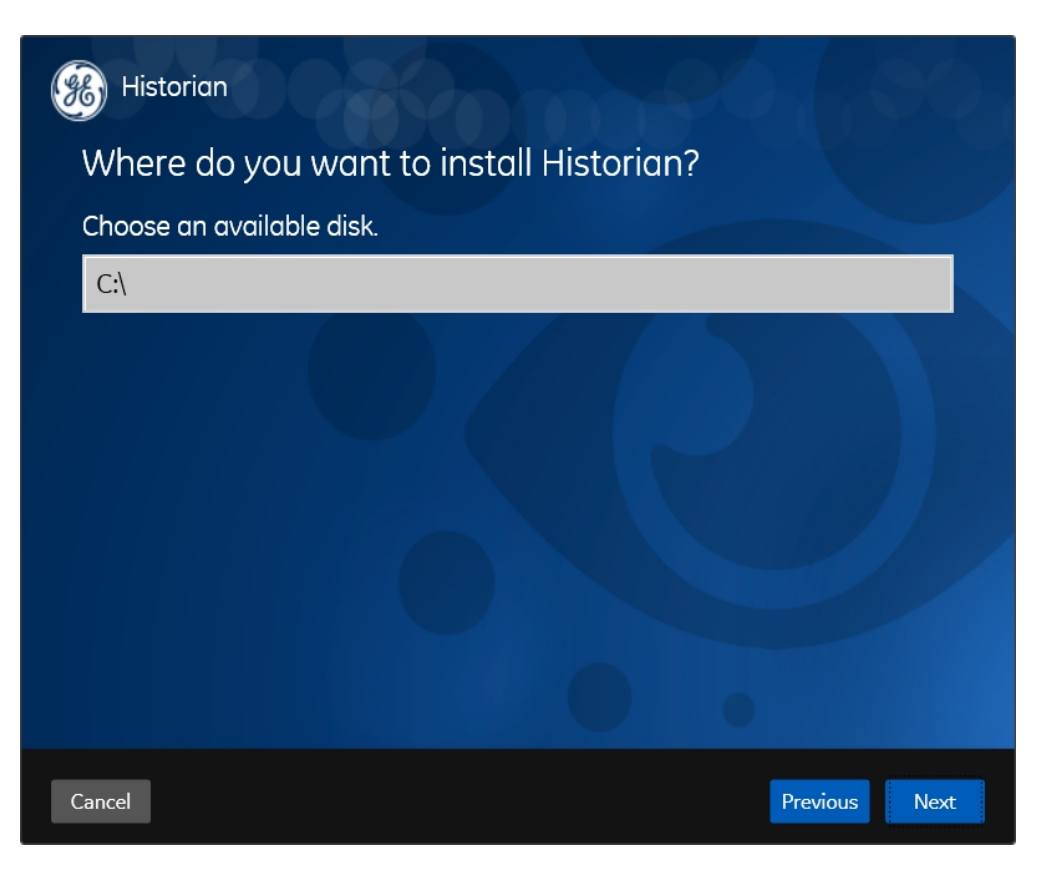

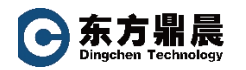

#### 确定 Historian 数据路径

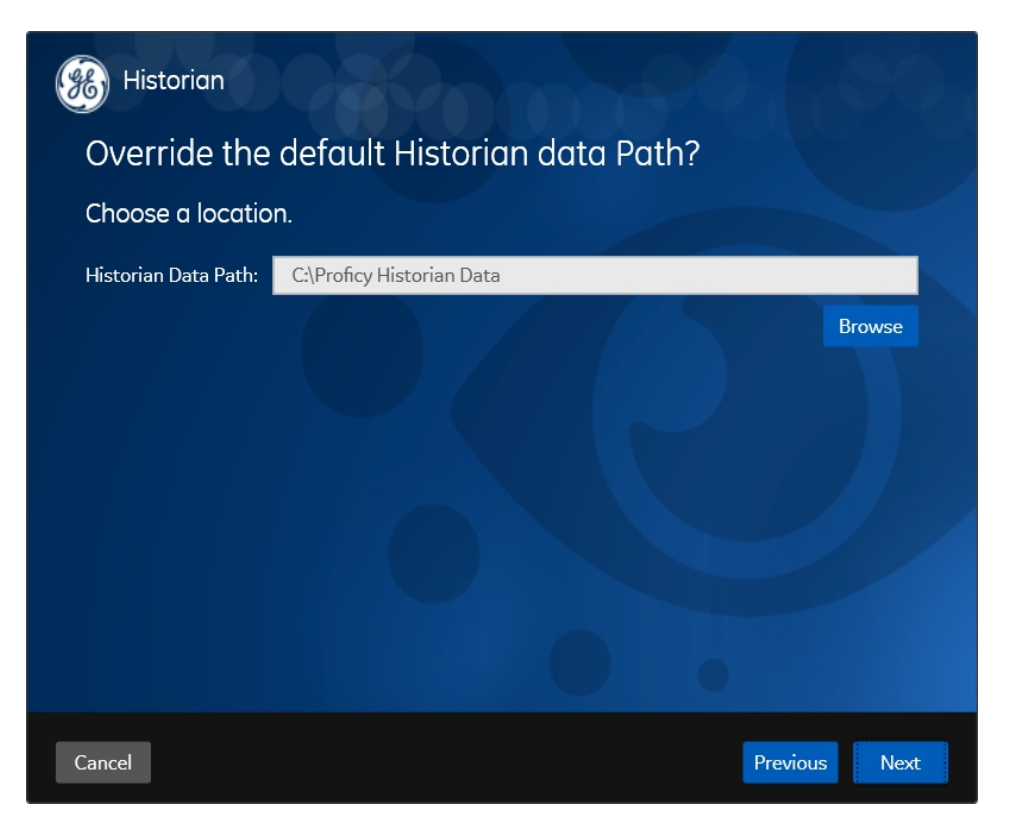

设置 UAA,这是一个选填区域

| Historian                                                                                                    |
|----------------------------------------------------------------------------------------------------|
| UAA Configuration                                                                                                    |
|                                                                                                    |
| UAA Base URL:                                                                                                    |
| This is an optional field and is required for web-based client Authentication.<br>This should be in the format https://server:443/uaa |
|                                                                                                    |
| • •                                                                                                    |
| Cancel Previous Next                                                                                                    |

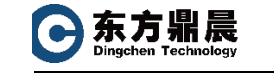

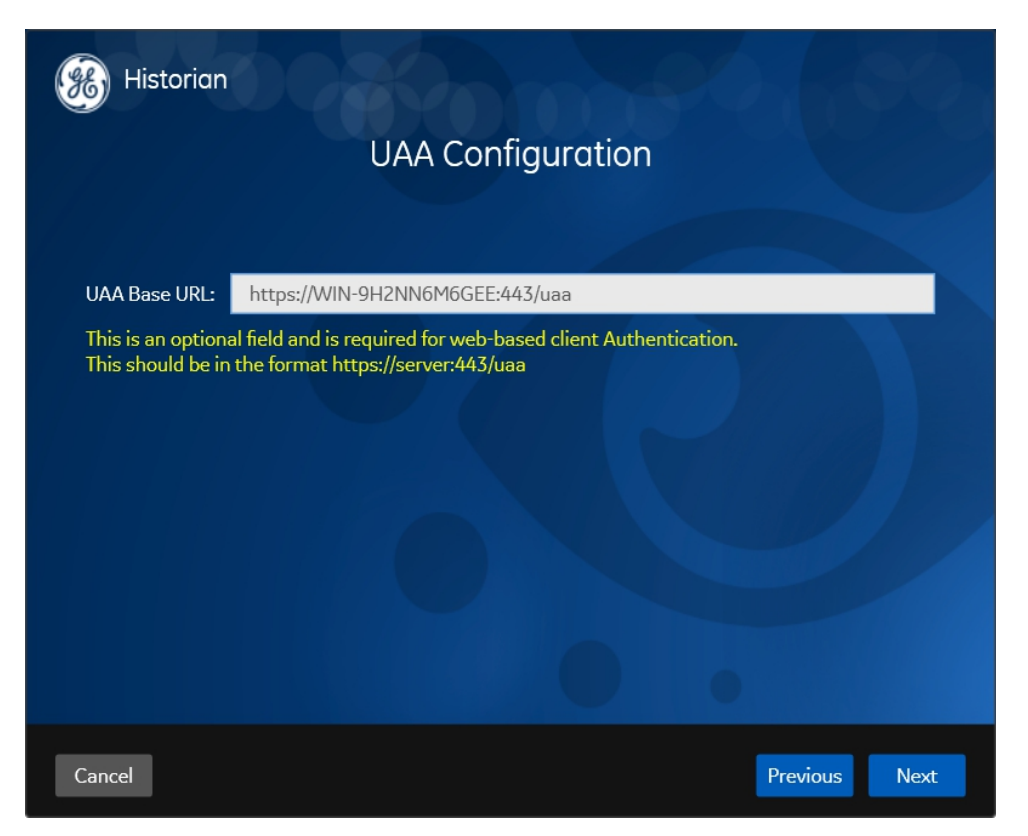

选择安装 Historian 类型,当选购了 Mirror 选项功能,可以根据实际情况选择安装 Mirror

的类型安装项。如未选购 Mirror 选项功能,选择默认 Single Server 安装项。

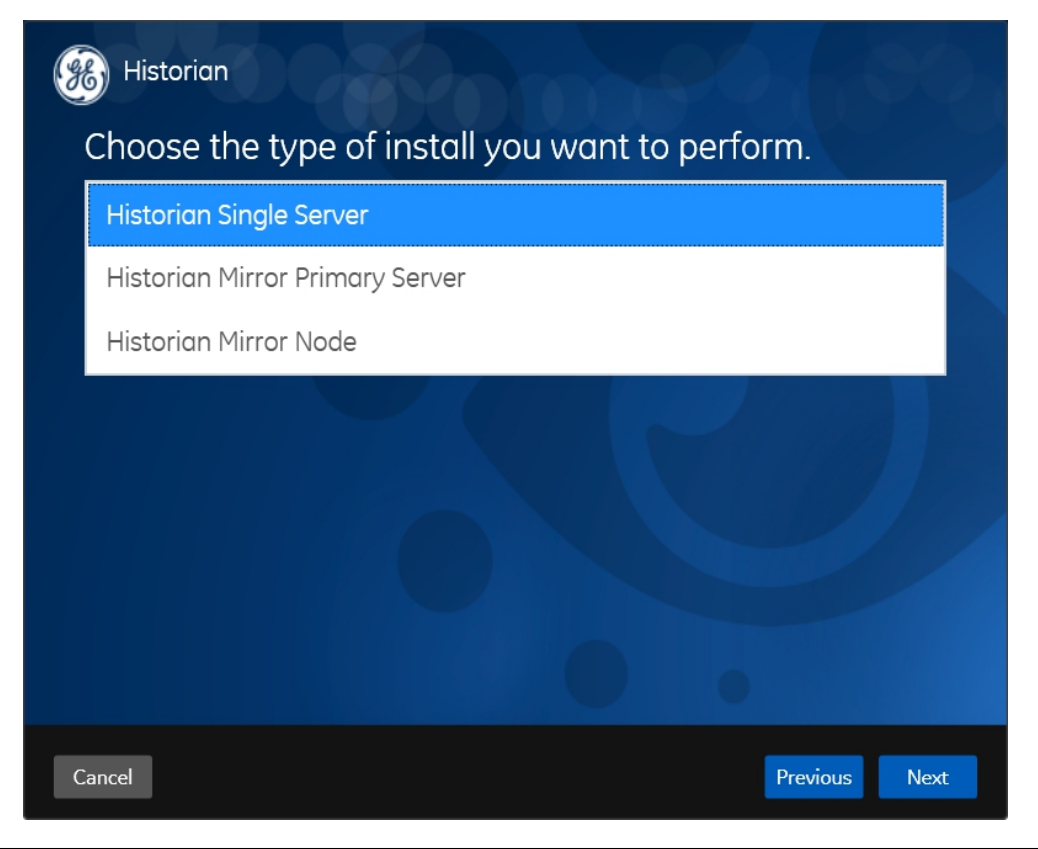

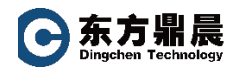

#### 确认安装点击 Next,直至完成。

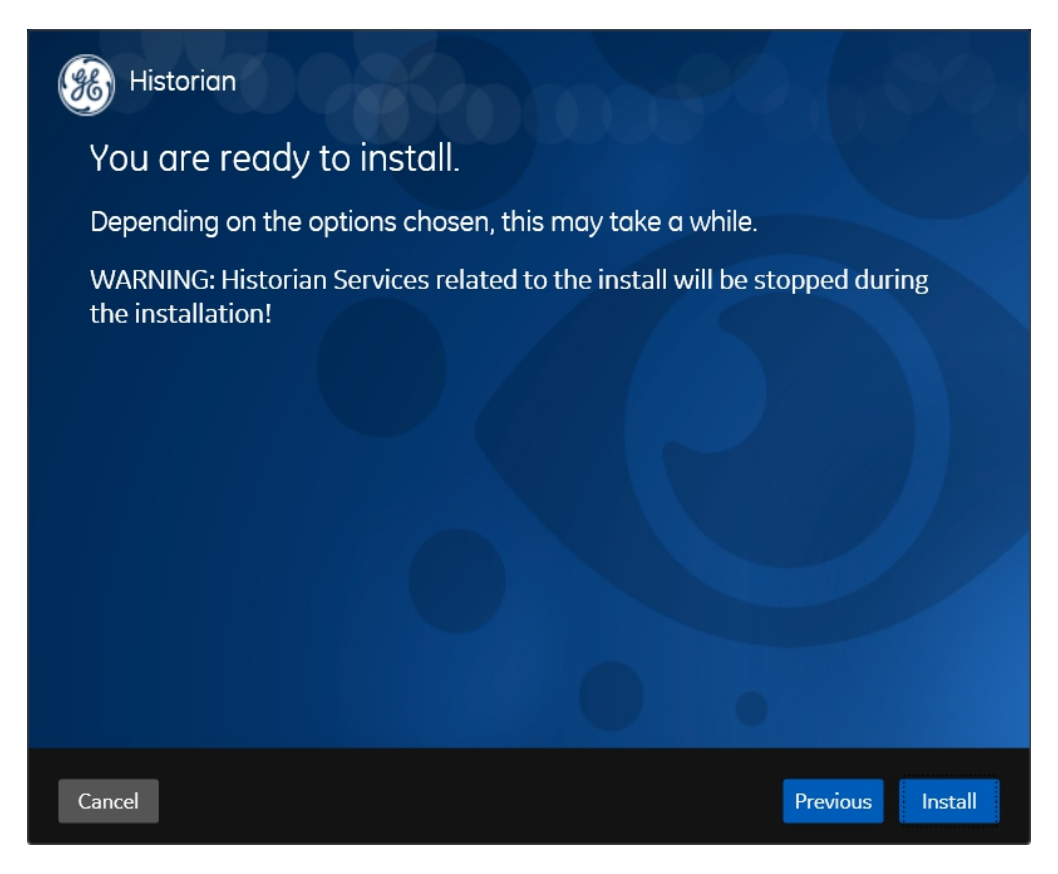

## 3. 采集器安装

在需要采集的数据源端安装所需的采集器

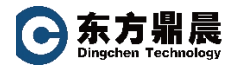

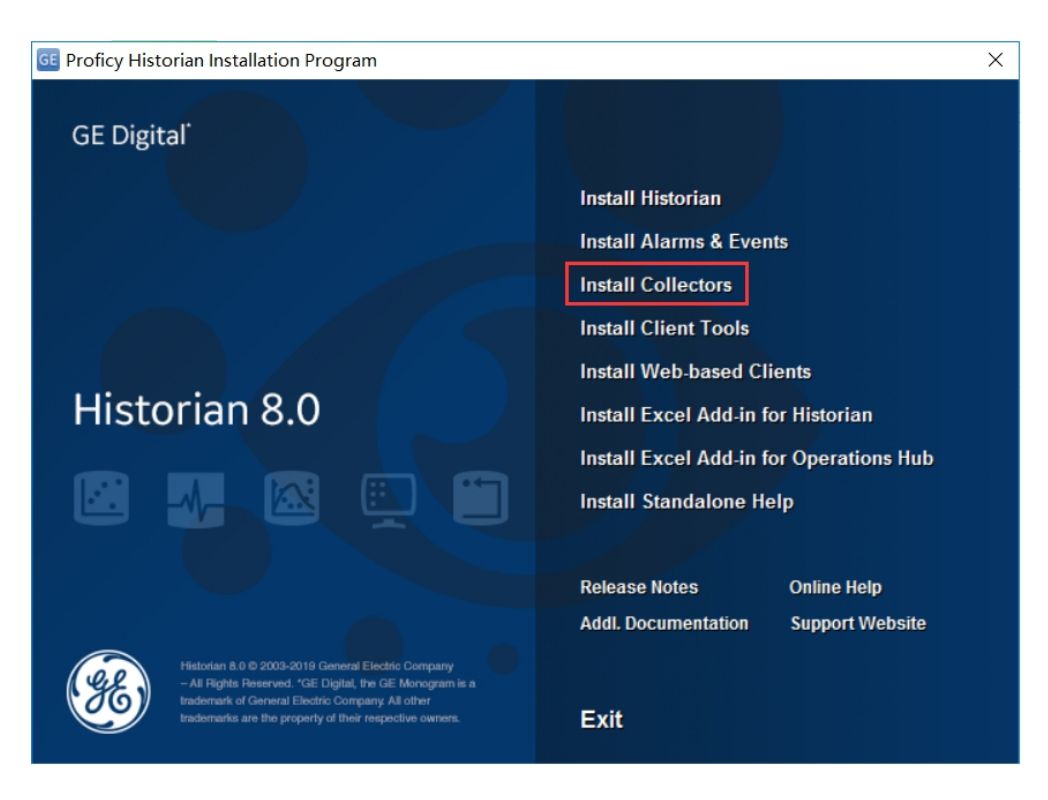

## 进入欢迎界面选择 Next

| Historian Collectors                                    |
|---------------------------------------------------------|
| Welcome to Historian Collectors!                        |
| This wizard will guide you through the install process. |
| Click next to begin.                                    |
|                                                         |
| Cancel Next                                             |

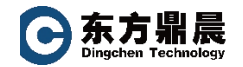

勾选 Accept,点击 Next

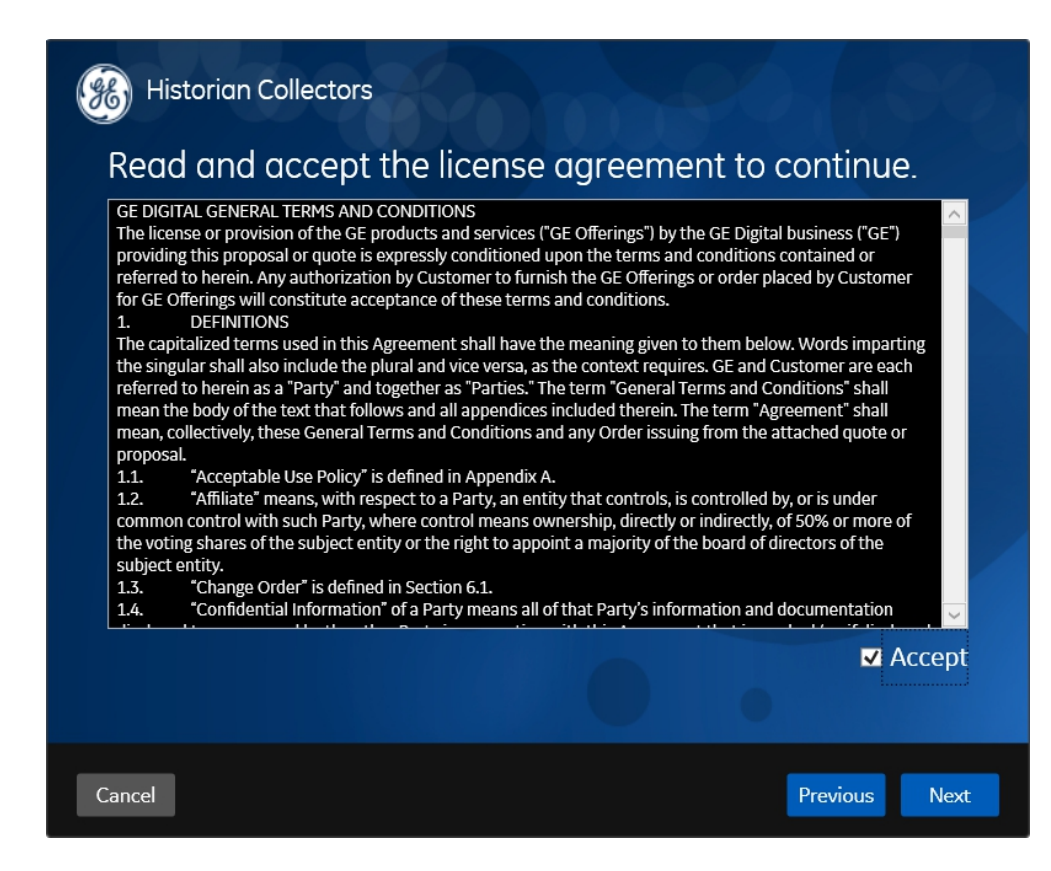

#### 确定采集安装的盘符

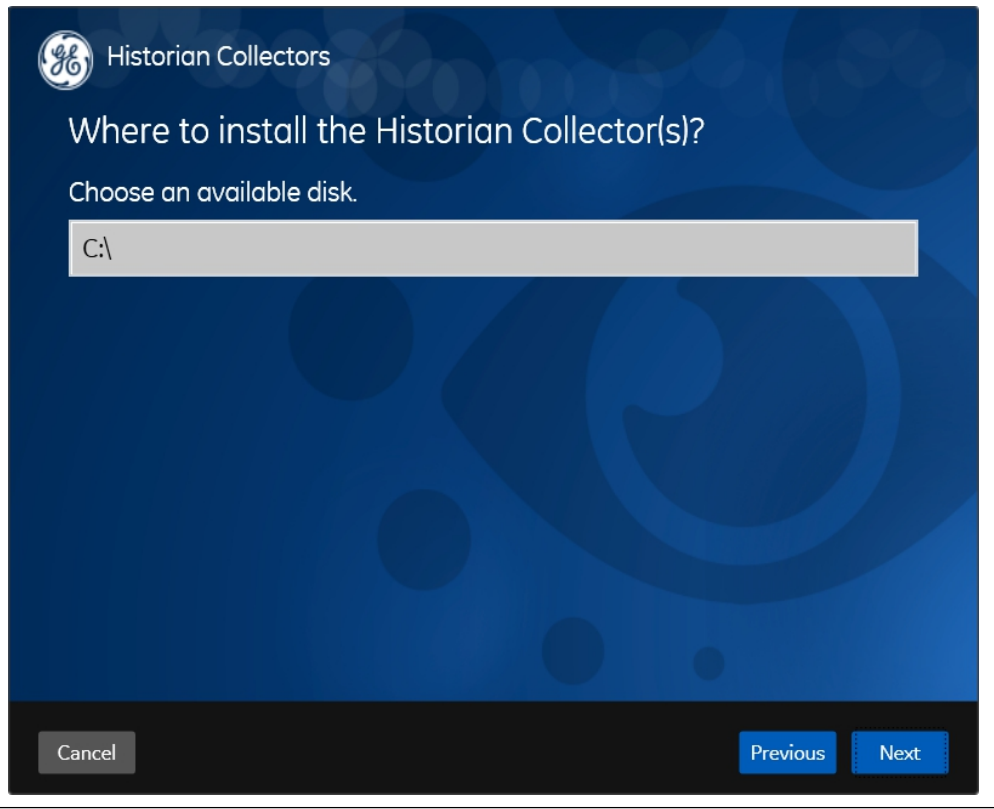

北京东方鼎晨科技有限公司 Beijing Dingchen Technology Co., Ltd. T E L : +86-10-51659507 WEB: www.dingchen.com

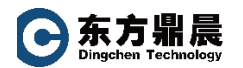

#### 设置数据文件夹路径

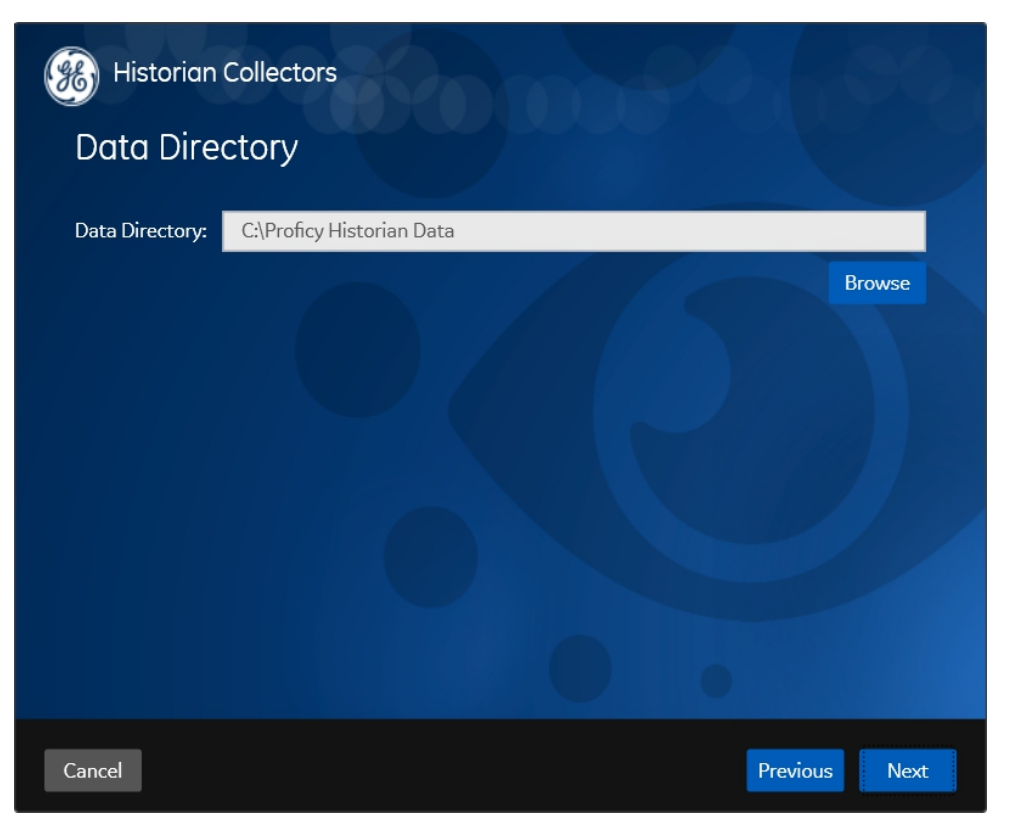

选择要安装的采集器

| Choose the Collector(s)                                                                                                    | to install                                                                                                    |
|----------------------------------------------------------------------------------------------------|----------------------------------------------------------------------------------------------------|
| Calculation Collector                                                                                                    | OPC HDA Collector                                                                                                    |
| Cygnet Collector                                                                                                    | OPC UA DA Collector                                                                                                    |
| File Collector                                                                                                    | OSI Pi Collector                                                                                                    |
| iFix Alarm and Events Collector                                                                                                    | OSI Pi Distributor                                                                                                    |
| 🖊 iFix Collector                                                                                                    | Server To Server Collector                                                                                                    |
| MQTT Collector                                                                                                    | Server To Server Distributor                                                                                                    |
| ODBC Collector                                                                                                    | Simulation Collector                                                                                                    |
| OPCAE Collector                                                                                                    | Windows PerfMon Collector                                                                                                    |
| OPC Collector                                                                                                    | Wonderware Collector                                                                                                    |
| collectors prior to 7.1 version are installed on<br>ee Installer Changes section of Historian IPI in<br>ecommend making a backup of existing regist | this computer, please uninstall them before continuing. For details<br>Additional Documentation folder of the software ISO. We<br>ry entries before un-installing the collectors. |

北京东方鼎晨科技有限公司 Beijing Dingchen Technology Co., Ltd.

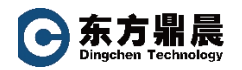

#### 开始安装采集器,点击 Next

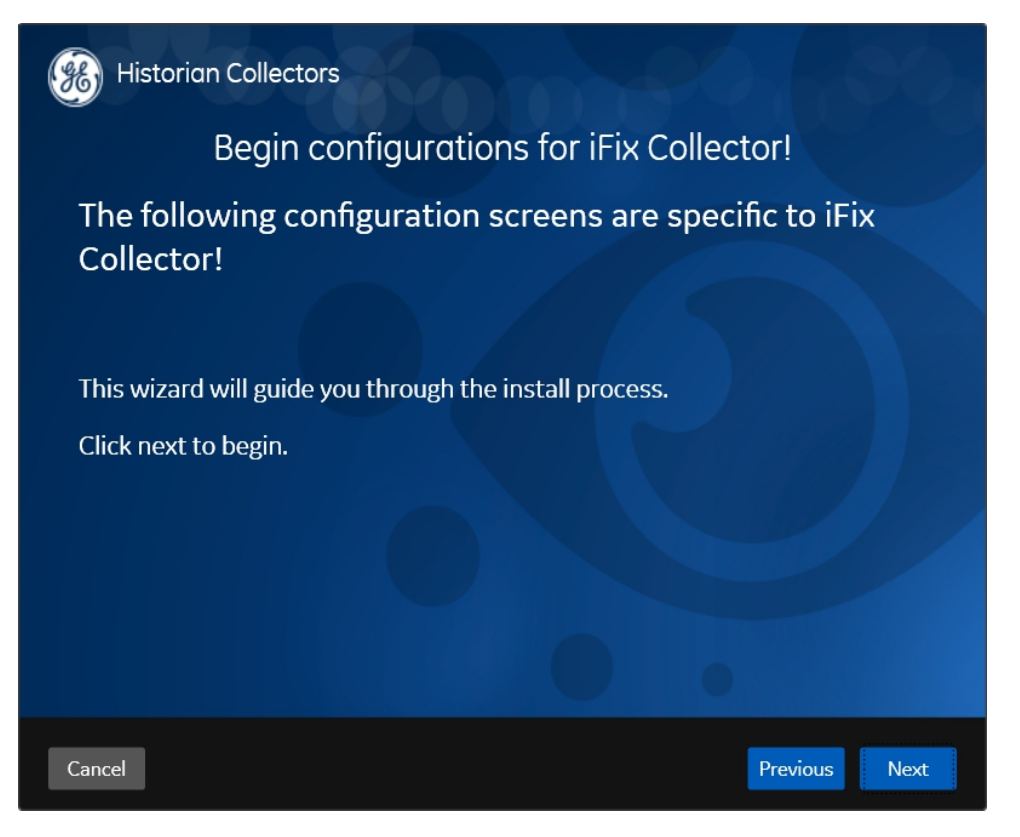

设置采集器指向的目标 Historian 服务器的机器名或 IP 地址

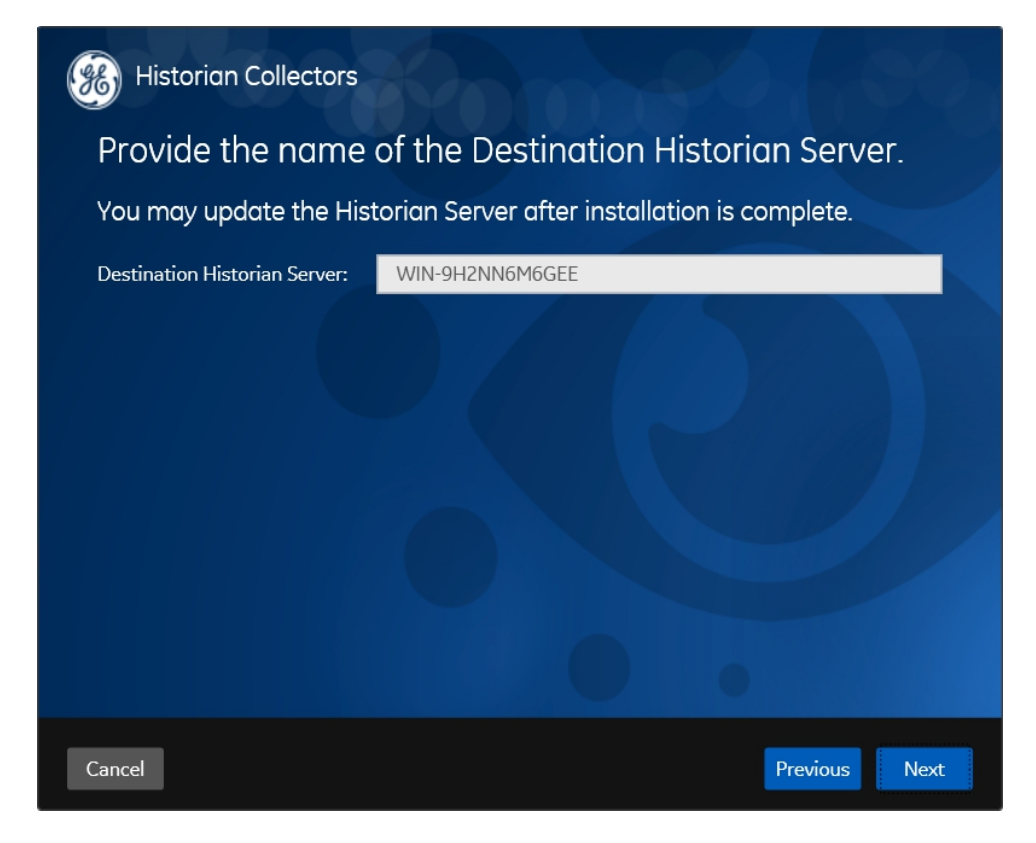

北京东方鼎晨科技有限公司 Beijing Dingchen Technology Co., Ltd.

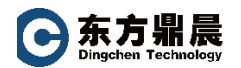

开始安装,

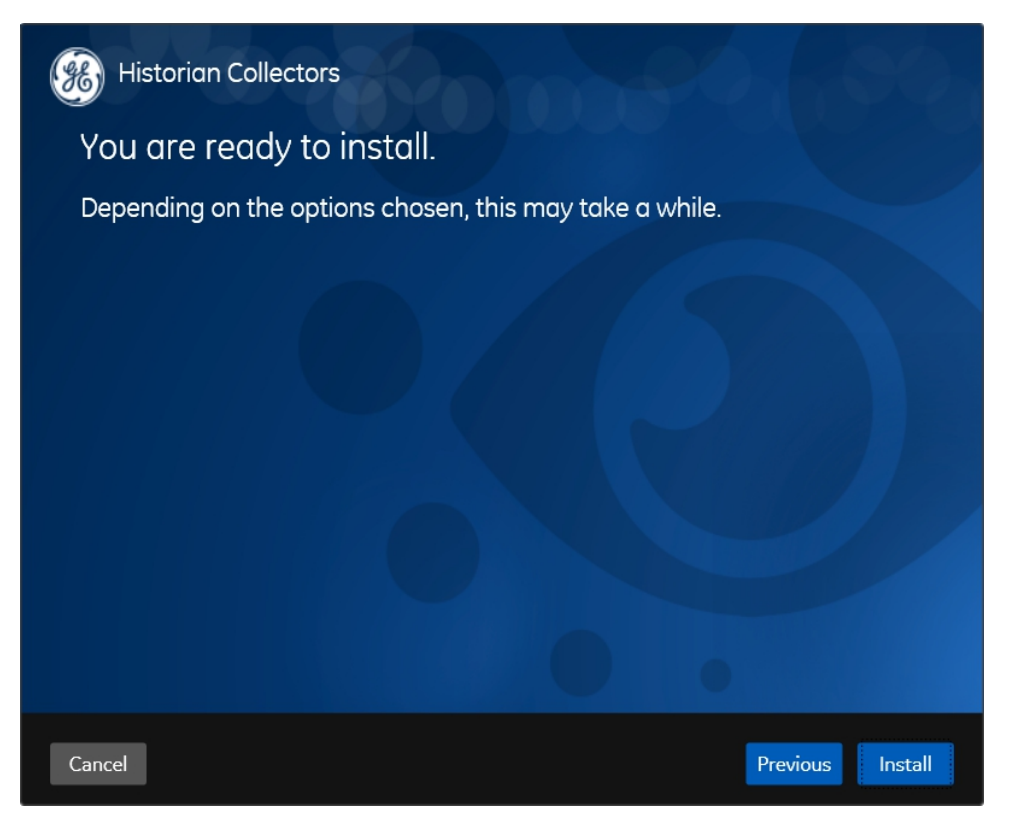

安装成功

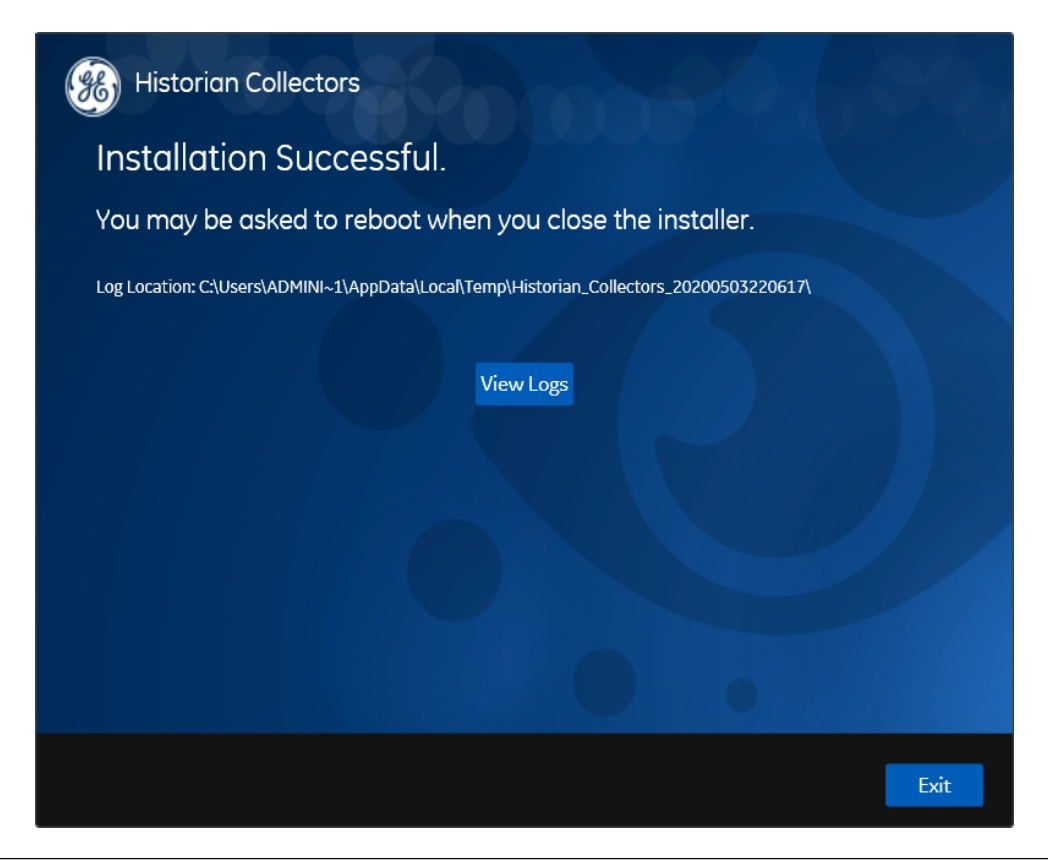

北京东方鼎晨科技有限公司 Beijing Dingchen Technology Co., Ltd.

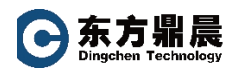

# 4. Client Tools 安装

#### 在需要访问 Historian 数据的机器上安装 Client Tools

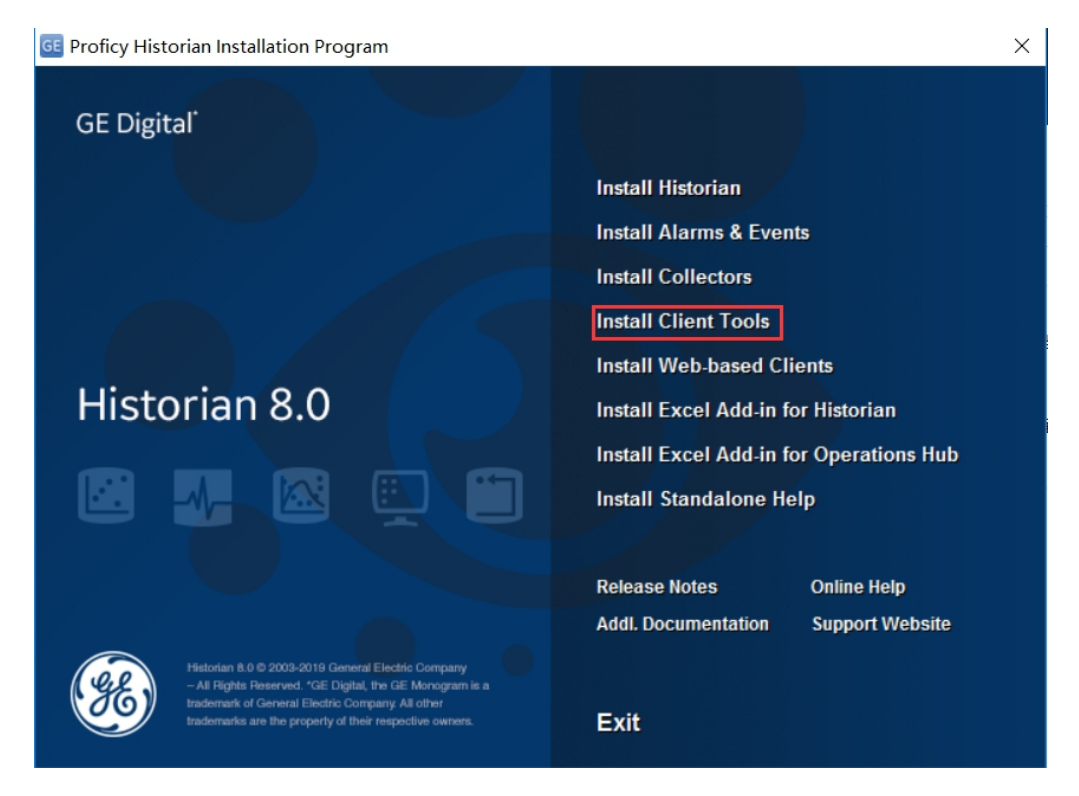

#### 选择需要安装的选项

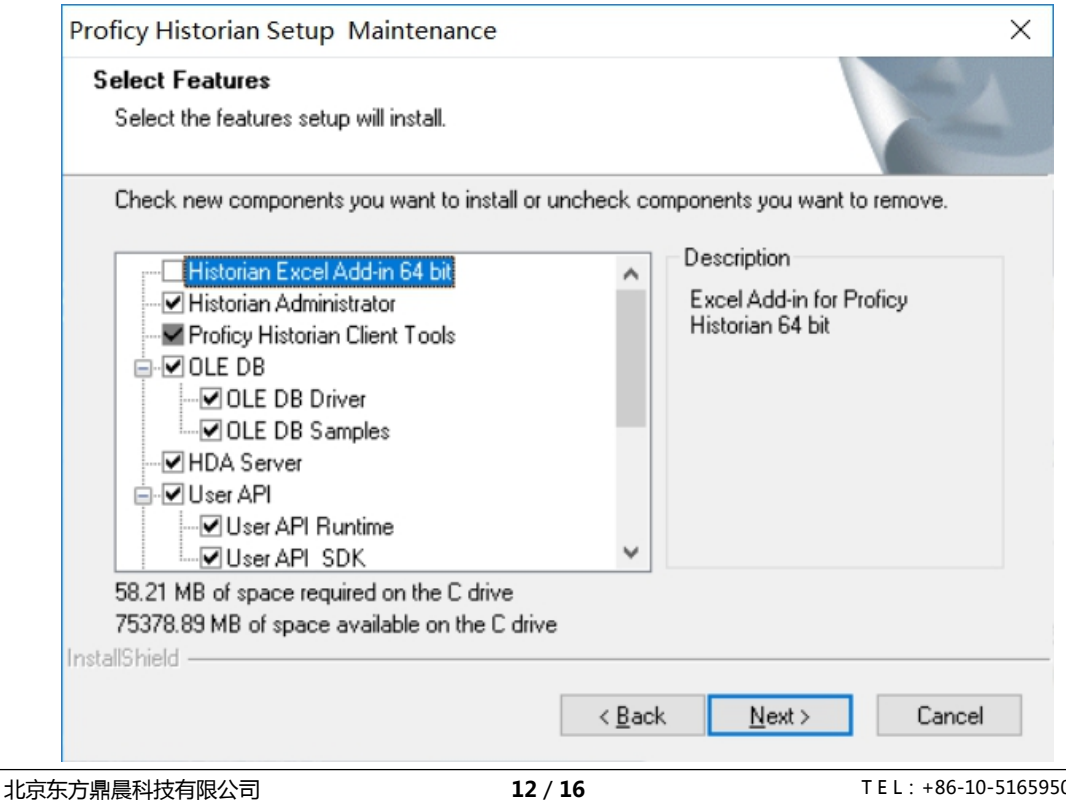

Beijing Dingchen Technology Co., Ltd.

T E L : +86-10-51659507 WEB: www.dingchen.com

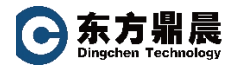

| Proficy Historian Setup Maintenance                                                                         |                | ×                                                                                            |
|----------------------------------------------------------------------------------------------------|----------------|----------------------------------------------------------------------------------------------|
| Select Features<br>Select the features setup will install.                                                  |                | No.                                                                                          |
| Check new components you want to install or un                                                              | check co       | omponents you want to remove.<br>Description<br>Excel Add-in for Proficy<br>Historian 64 bit |
| 58.21 MB of space required on the C drive<br>75378.89 MB of space available on the C drive<br>InstallShield |                |                                                                                              |
| [                                                                                                    | < <u>B</u> acl | k <u>N</u> ext> Cancel                                                                       |

# 选择默认 All user

| Proficy Historian Setup M                                                                                                    | aintenance ×                                                                                                    |  |
|----------------------------------------------------------------------------------------------------|----------------------------------------------------------------------------------------------------|--|
| Historian Server Security Provide the user account that should be granted access to administer Historian.                                                     |                                                                                                    |  |
| Proficy Historian implements user authorization to control access to data, configuration and administration.                                                  |                                                                                                    |  |
| By default, all local accounts on this server and any domain accounts (if part of a domain) have full,<br>administrator-level access to the Historian server. |                                                                                                    |  |
| Refer to the "Historian Security Groups" topic in the Historian Electronic Books for documentation on controlling<br>access to the Historian server.          |                                                                                                    |  |
| ) All Users                                                                                                    | All local (and domain) user accounts will have full, administrator access of the<br>Historian server.If necessary, security groups can be configured after install to<br>control access. |  |
| ◯ Specific User                                                                                                    | Only the following user will have full, administrative access of the Historian server.<br>Other users may be granted restricted or administrator access post install.                    |  |
| InstallShield                                                                                                    |                                                                                                    |  |
|                                                                                                    | < <u>B</u> ack <u>N</u> ext > Cancel                                                                                                    |  |

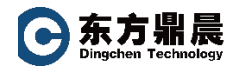

## 直至安装完毕,重启机器。

| Proficy Historian Setup Maintenance |                                                                                                    |
|-------------------------------------|----------------------------------------------------------------------------------------------------|
|                                     | InstallShield Wizard Complete<br>The InstallShield Wizard has successfully installed Proficy<br>Historian 8.0. Before you can use the program, you must<br>restart your computer.<br>() Yes, I want to restart my computer now)<br>() No, I will restart my computer later.<br>Remove any disks from their drives, and then click Finish to<br>complete setup. |
|                                     | < <u>B</u> ack <b>Finish</b> Cancel                                                                                                    |

**如有任何问题,欢迎垂询:** 北京东方鼎晨科技有限公司 电话: 010-51659507/58851585 邮箱: info@dingchen.com 官网: <u>www.dingchen.com</u>

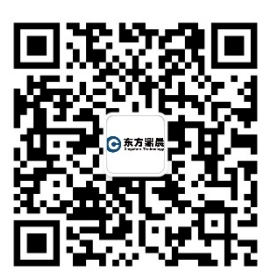

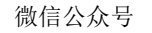

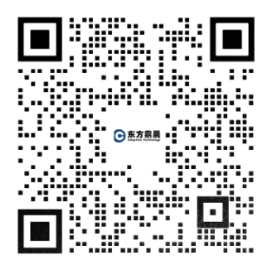

企业微信,随时在线咨询